#### Nota de Aula LCD

Os Displays LCD são muito úteis para quem pretende usar um Micro-controlador para desenvolver uma aplicação. Eles permitem uma interface visual entre homem e máquina (HMI em inglês), barata e simples de usar. No LCD você pode enviar textos, números, símbolos e até imagens que podem dar uma indicação do que o Micro-controlador esta fazendo, dos dados que podem estar sendo coletados ou transmitidos, etc. Para quem não sabe, LCD significa em inglês – Liquid Crystal Display – ou mostrador de cristal liquido. Uma grande vantagem dos LCDs é que não precisam de muita energia para funcionar. Lembram-se dos relógios digitais de LCD, há décadas atrás ? As pilhas podiam durar meses e até um ano. Mas os LCDs que estamos falando, tem LEDs atrás para que possam ser usados em ambientes com pouca ou nenhuma luz.

Para o uso de Micro-controladores como o Arduino, os displays LCD mais comuns são o 16×2 (16 caracteres x 2 linhas) ou 20×4 (20 caracteres x 4 linhas).

LCD 16×2 azul

LCD 16×2 verde

LCD 20×4 azul com I2C

LCD 20×4 verde

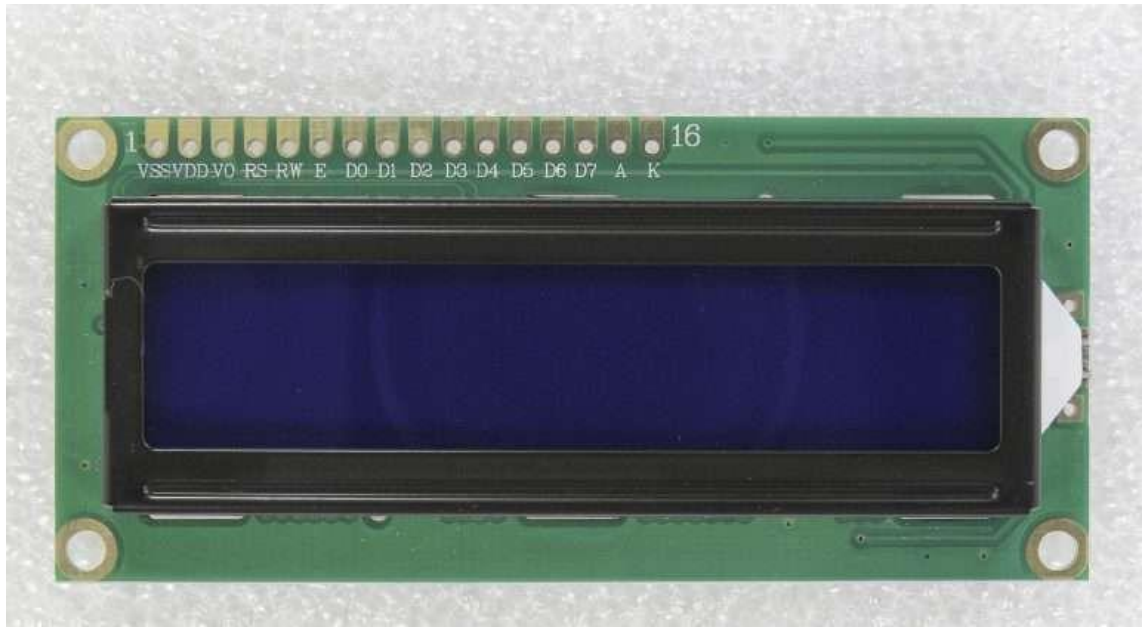

Figura 1 - LCD 16×2 azul

Na parte superior do Display, existem 16 furos onde podem ser soldados pinos ou cabos de comunicação e alimentação. Atenção : a ligação incorreta ou uso de tensões acima de 5V poderá danificar o display.

OBS: A pinagem do LCD 16×2 é idêntica aos outros LCDs

Pinagem e função de cada pino :

| <u> </u> | 2 1                                                                    |
|----------|------------------------------------------------------------------------|
| pino 1   | <mark>l — VSS — Pino de alimentação (zero volts — GND)</mark>          |
| pino 2   | 2 – VDD – Pino de alimentação de +5V                                   |
| pino 3   | 3 – VO – Pino de ajuste do contraste do LCD –                          |
| pino 4   | 1 – RS – Seleção de Comandos (nível 0) ou Dados (nível 1)              |
| pino 5   | 5 – R/W – Read(leitura – nível 1) / Write (escrita – nível 0) aterrar! |
| pino 6   | 5 – E – Enable (Ativa o display com nível 1 ou Desativa com nível 0)   |
| pino 7   | 7 – D0 – data bit 0 (usado na interface de 8 bits) em aberto           |
| pino 8   | 3 – D1 – data bit 1 (usado na interface de 8 bits) em aberto           |
| pino 9   | 9 – D2 – data bit 2 (usado na interface de 8 bits) em aberto           |
| pino 2   | 10 – D3 – data bit 3 (usado na interface de 8 bits) em aberto          |
| pino 1   | 11 – D4 – data bit 4 (usado na interface de 4 e 8 bits)                |
| pino 1   | L2 – D5 – data bit 5 (usado na interface de 4 e 8 bits)                |
| pino 1   | L3 – D6 – data bit 6 (usado na interface de 4 e 8 bits)                |
| pino 1   | L4 – D7 – data bit 7 (usado na interface de 4 e 8 bits)                |
| pino 1   | <mark>L5 – A – Anodo do LED de iluminação (+4,5V CC)</mark>            |
| pino 1   | L6 – K – Catodo do LED de iluminação (GND)                             |

Para ajuste do contraste do LCD, a tensão no pino 3 (VO) deve ser ajustada. Use um potenciômetro de 10K ohms. Nas extremidades do POT conecte o +5V e o GND. O pino central conecte no pino 3 do LCD.

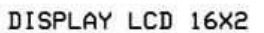

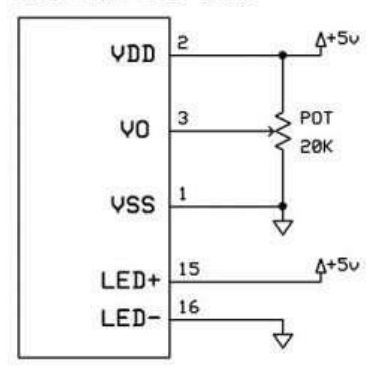

A iluminação de backlight do LCD é feita pelo LED. O pino 15 (Anodo do LED) pode ser conectado diretamente em +4,5 V e o pino 16 (catodo do LED) deve ser conectado no terra (GND). Dessa forma o LED deve ser ligado a um resistor de 220 ohms em 5V. Este resistir terá uma queda de tensão de 0,5V

Os pinos de controle 4 e 6 bem como os sinais de dados 11 a 14 devem ser ligados ao Arduino.

O pino 5 deve ser aterrado (ativado somente como escrita) e os pinos 7 a 10 devem ficar em aberto.

A figura a seguir apresenta como pode ficar a ligação do LCD no Arduino utilizando o tinkercad

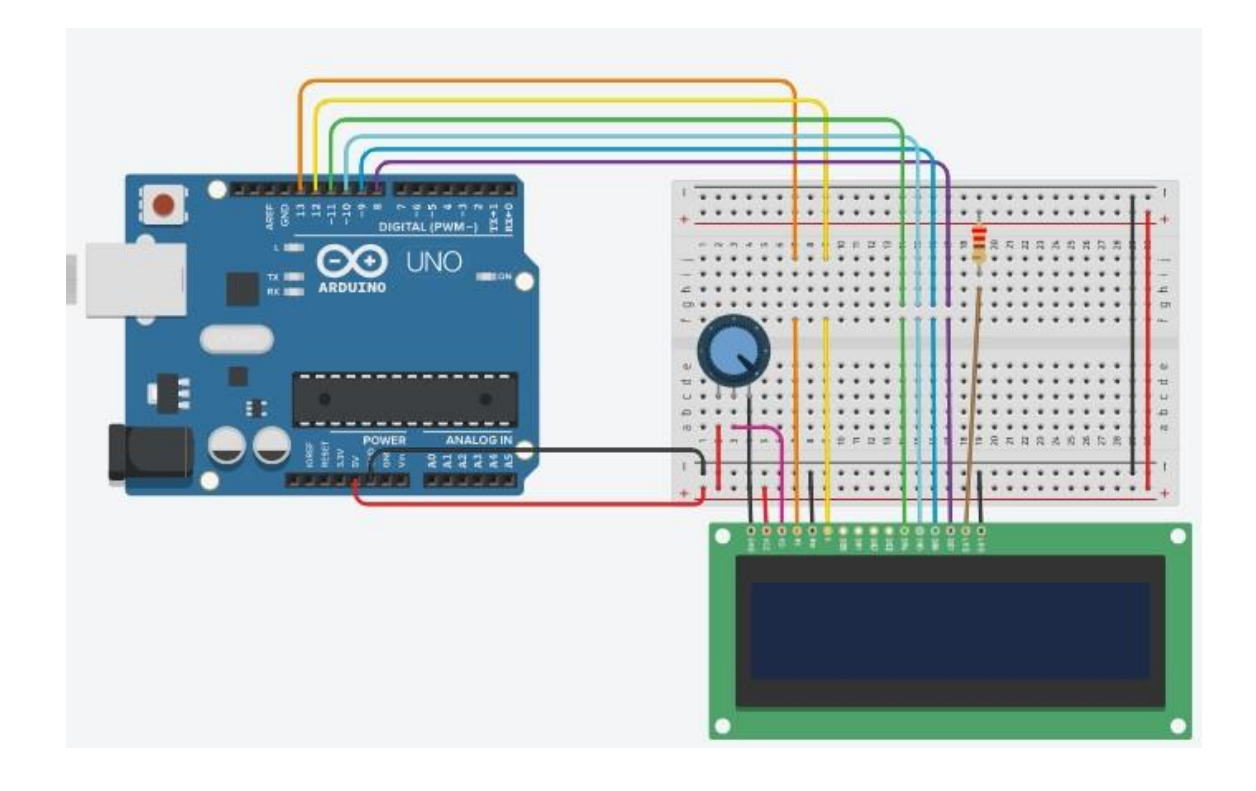

# Funcões da biblioteca LiquidCrystal.h

| Comandos para   | o LCD                                     |                                                                            |
|-----------------|-------------------------------------------|----------------------------------------------------------------------------|
| Função          | Sintaxe no programa                       | Descrição                                                                  |
| LiquidCrystal() | LiquidCrystal(rs, enable, d4, d5, d6, d7) | Indica como os pinos do display estão<br>interligados na placa Arduino     |
| begin()         | lcd.begin(colunas, linhas)                | Configura o modelo do display em nosso<br>caso 16×2                        |
| clear()         | lcd.clear()                               | Limpa o display e posiciona o cursor no canto superior esquerdo do display |
| home()          | lcd.home()                                | Posiciona o cursor no canto superior<br>esquerdo do display                |
| setCursor()     | lcd.setCursor(coluna, linha)              | Posiciona o cursor na linha e coluna indicada<br>no comando                |
| write()         | lcd.write(caractere)                      | Escreve um caractere no display                                            |
| print()         | lcd.print(dado)                           | Escreve um dado qualquer no display (texto ou número)                      |
| cursor()        | lcd.cursor()                              | Exibe o cursor na tela do LCD no formato de<br>um undeline                 |
| noCursor()      | lcd.noCursor()                            | Oculta o cursor                                                            |
| blink()         | lcd.blink()                               | Faz com que o cursor fique piscante na tela<br>do Arduino                  |
| noBlink()       | noBlink()                                 | Faz com que o display pare de piscar                                       |
| noDisplay()     | lcd.noDisplay()                           | Desliga o display sem perder os dados<br>exibidos                          |

| display()            | lcd.display()            | liga o display e restaura o texto escrito após<br>um comando "noDisplay()"                                                                                                    |
|----------------------|--------------------------|----------------------------------------------------------------------------------------------------|
| scrollDisplayLeft()  | lcd.scrollDisplayLeft()  | Move o conteúdo do display (texto+cursor)<br>um espaço para a esquerda.                                                                                                    |
| scrollDisplayRight() | lcd.scrollDisplayRight() | Move o conteúdo do display (texto+cursor)<br>um espaço para a direita.                                                                                                    |
| autoscroll()         | lcd.autoscroll()         | Ativa a rolagem automática do LCD. Isso faz<br>com que cada caractere empurre os<br>anteriores um espaço. Se a direção do texto<br>atual é da esquerda para a direita (o padrão),<br>o visor desloca para a esquerda; se a direção<br>atual é da direita para a esquerda, o visor<br>desloca para a direita.                                                                                                    |
| noAutoscroll()       | lcd.noAutoscroll()       | Desliga o modo automático autoscroll.                                                                                                    |
| leftToRight()        | lcd.leftToRight()        | Define a direção para o texto ser escrito no<br>LCD da esquerda para a direita, o padrão.<br>Isto significa que os caracteres subsequentes<br>escritos para a exibição vai da esquerda para<br>a direita, mas não afeta o texto enviado<br>anteriormente para o display.                                                                                                    |
| rightToLeft()        | lcd.rightToLeft()        | Define a direção para o texto ser escrito no<br>LCD da direita para a esquerda. Isto significa<br>que os caracteres subsequentes escritos para<br>a exibição vai da direita para a esquerda,<br>mas não afeta o texto enviado anteriormente<br>para o display.                                                                                                    |
| createChar()         | lcd.createChar()         | Cria um caractere personalizado (gylph)<br>para uso no LCD. Até oito caracteres de 5×8<br>pixels são suportadas (numeradas de 0 a 7).<br>O aparecimento de cada caracter<br>personalizada é especificada por uma matriz<br>de oito bytes, uma para cada linha. Os cinco<br>bits menos significativos de cada byte de<br>determina os pixels daquela linha. Para exibir<br>um caractere personalizado na tela, use o<br>comando lcd.write(byte(numero)); |

#### Software de Teste do LCD

## /\*

## Teste LCD

- \* LCD RS pin to digital pin 13
- \* LCD Enable pin to digital pin 12
- \* LCD D4 pin to digital pin 11
- \* LCD D5 pin to digital pin 10
- \* LCD D6 pin to digital pin 9
- \* LCD D7 pin to digital pin 8

- \* LCD R/W pin to ground
- \* LCD VSS pin to ground
- \* LCD VCC pin to 5V
- \* 10K POT: +5V and ground
- \* Central Pin LCD VO pin (pin 3)

```
http://www.arduino.cc/en/Tutorial/LiquidCrystal */
```

// Inclusao bibliotecas #include <LiquidCrystal.h>

// Configura LCD com os pinos
LiquidCrystal lcd(13, 12, 11, 10, 9, 8);

void setup() {

```
// Inicializa LCD com numero de colunas e linhas do LCD:
lcd.begin(16, 2);
//Posicionar cursor para centralizar mensagem
lcd.setCursor(2, 0);
```

// Enviar msg no LCD
lcd.print("Jorge Street");

}

```
void loop() {
    // Colocar cursor na segunda linha
    // 1ª linha – linha 0, 2ª linha – linha 1
    lcd.setCursor(0, 1);
    // Coloca o numero de segundos após o Reset
    lcd.print(millis() / 1000);
}
```

#### Nota de Aula – Teclado

Abaixo, segue a pinagem do Teclado Matricial. O teclado possui 16 teclas push button e suas vias são separadas por linhas (1 a 4) e colunas (5 a 8). O teclado funciona da seguinte forma:

Ao pressionar por exemplo a tecla 1, serão interligadas as vias 1 (linha1) e 5 ( coluna1) e ao pressionar a tecla C, conectaremos a via 3 (linha 3) com a via 8 (coluna 4).

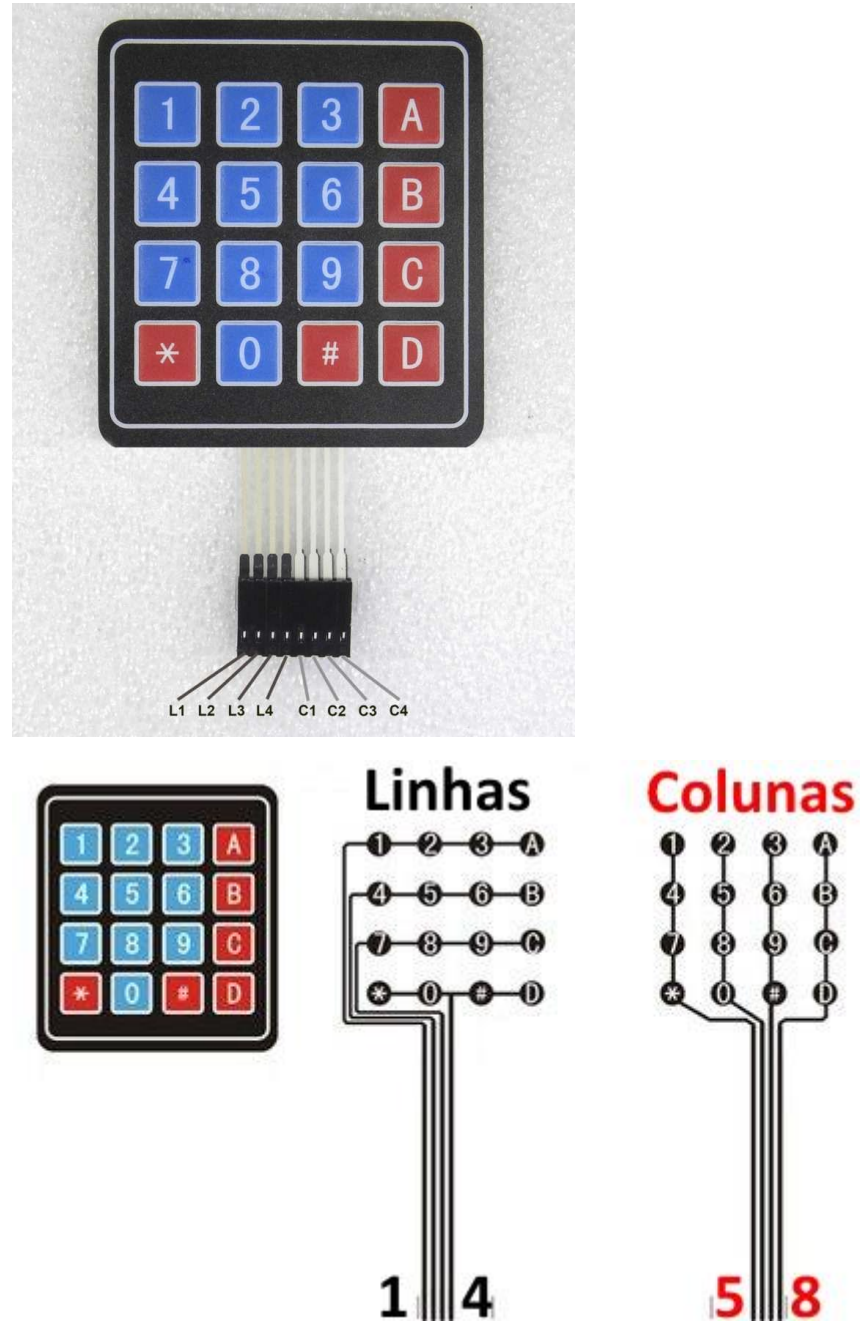

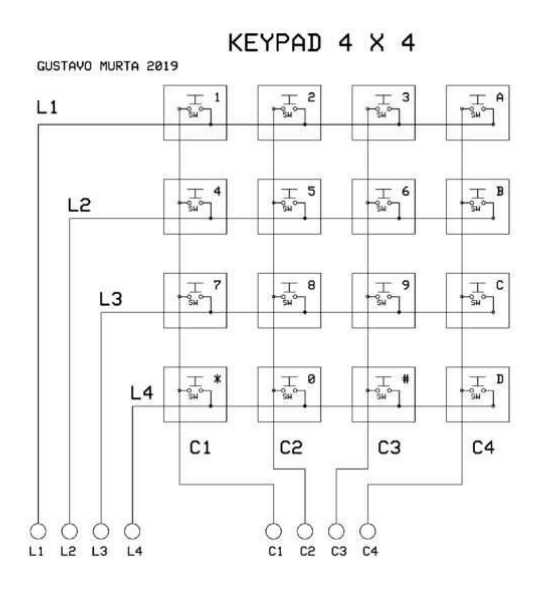

Abaixo segue um exemplo do ligação do teclado ao Arduino

## LCD e Teclado no TinkerCad

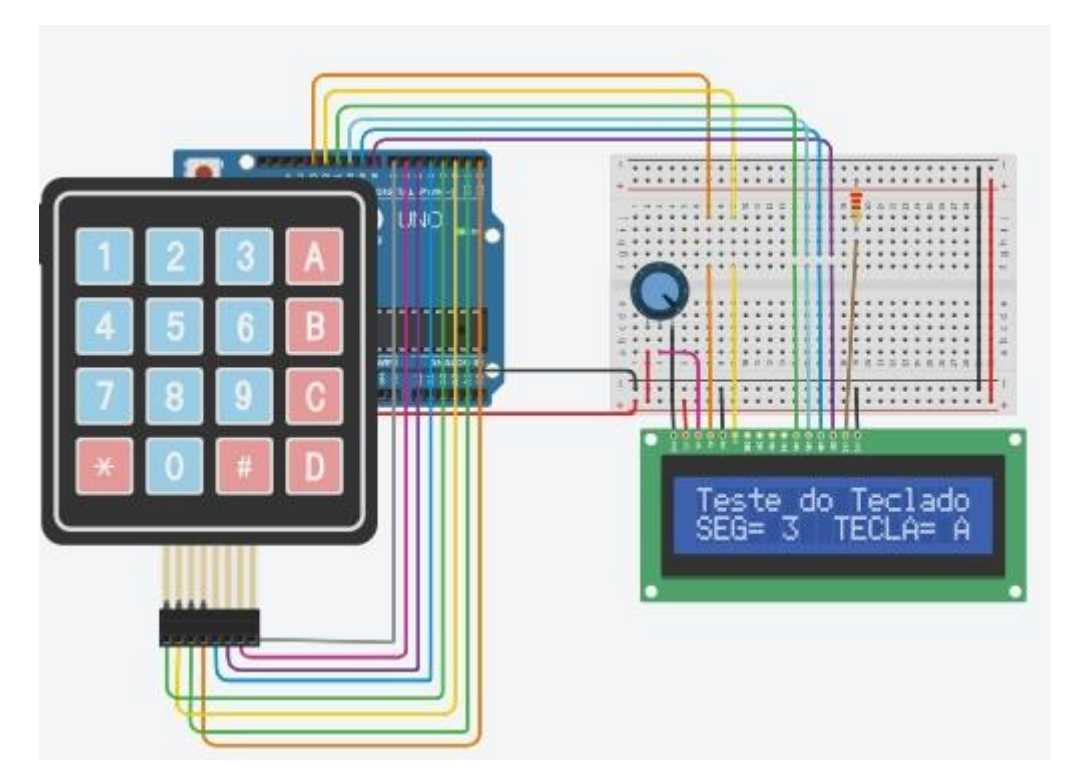

O programa a seguir faz o teste de ligação do teclado e mostra como configurar o teclado no Arduino utilizando a bliblioteca Keypad.h

#### Software de Teste

/\*

- LCD
- \* LCD RS pin to digital pin 13
- \* LCD Enable pin to digital pin 12
- $^{\ast}$  LCD D4 pin to digital pin 11
- $^{\ast}$  LCD D5 pin to digital pin 10
- \* LCD D6 pin to digital pin 9
- \* LCD D7 pin to digital pin 8
- \* LCD R/W pin to ground
- \* LCD VSS pin to ground
- \* LCD VCC pin to 5V
- \* 10K POT: +5V and ground
- \* Central Pin LCD VO pin (pin 3)

## http://www.arduino.cc/en/Tutorial/LiquidCrystal

### Teclado

- \* Linha1 pin to digital pin 3
- \* Linha2 pin to digital pin 2
- \* Linha3 pin to digital pin 1
- \* Linha4 pin to digital pin 0
- \* Coluna1 pin to digital pin 4
- \* Coluna2 pin to digital pin 5
- \* Coluna3 pin to digital pin 6
- \* Coluna4 pin to digital pin 7

## \*/

// Inclusao bibliotecas
#include <LiquidCrystal.h>
#include <Keypad.h>

// Configura LCD com os pinos
LiquidCrystal lcd(13, 12, 11, 10, 9, 8);

// teclado 4x4
const byte ROWS = 4; // 4 linhas
const byte COLS = 4; // 4 colunas
// Define mapeamento do teclado

```
char keys[ROWS][COLS] =
{
    {'1','2','3','A'},
    {'4','5','6','B'},
    {'7','8','9','C'},
    {'*','0','#','D'}
};
```

```
// Conectar linhas aos pinos do Arduino
byte rowPins[ROWS] = { 3, 2, 1, 0 };
 // Conectar colunas aos pinos do Arduino
byte colPins[COLS] = { 4, 5, 6, 7 };
// Criar o teclado
Keypad kpd = Keypad( makeKeymap(keys), rowPins, colPins, ROWS, COLS );
void setup() {
 // Inicializa LCD com numero de colunas e linhas:
 lcd.begin(16, 2);
 // Enviar msg no LCD
 lcd.print("Teste do Teclado"); }
void loop()
 {
// le teclado
  char tecla = kpd.getKey();
 // posiciona cursor
 lcd.setCursor(0, 1);
  // coloca segundos desde o reset:
 lcd.print("SEG= ");
 lcd.print(millis() / 1000);
 // Verifica se há tecla válida
 if(tecla) // if (tecla != NO_KEY)
 {
   //Coloca cursor na coluna 8 linha 1
    lcd.setCursor(8, 1);
  //coloca tecla no LCD
    lcd.print("TECLA= ");
   lcd.print(tecla);
  }
 }
```